## اتصال به شبکه دانشگاه از طریق Wireless (Windows)

 مطابق شکل زیر ابتدا در قسمت search سیستم خود عبارت control را جستجو کرده Control Panel را باز کنید.

| All Apps Documents Email Web                     | Mor | e▼ 0 ("") & ··                        |
|--------------------------------------------------|-----|---------------------------------------|
| Best match                                       |     |                                       |
| Control Panel<br>App                             |     |                                       |
| Apps                                             |     | Control Panel                         |
| 🔅 Settings                                       | >   | Арр                                   |
| a Run                                            | >   |                                       |
| Windows Administrative Tools                     | >   | 📑 Open                                |
| Settings                                         |     | · · · · · · · · · · · · · · · · · · · |
| Eye control settings                             | >   | Recent                                |
| Controlled folder access                         | >   | 💾 Date and Time                       |
| App & browser control                            | >   | Change date, time, or number formats  |
| Change the level of context provided             |     | Uninstall a program                   |
| for buttons and other controls                   | >   | Programs and Features                 |
| Use Ctrl and Shift to change mouse pointer speed | >   | Network and Sharing Center            |
|                                                  |     | Windows Administrative Tools          |
| Search the web                                   |     | 😣 User Accounts                       |
| ♀ control - See web results                      | >   | 🗾 System                              |
|                                                  |     |                                       |
|                                                  |     | o 🛱 🧲 肩 🔒 숙 🜌 🔤                       |

۲. وارد Network and Sharing Center شوید.

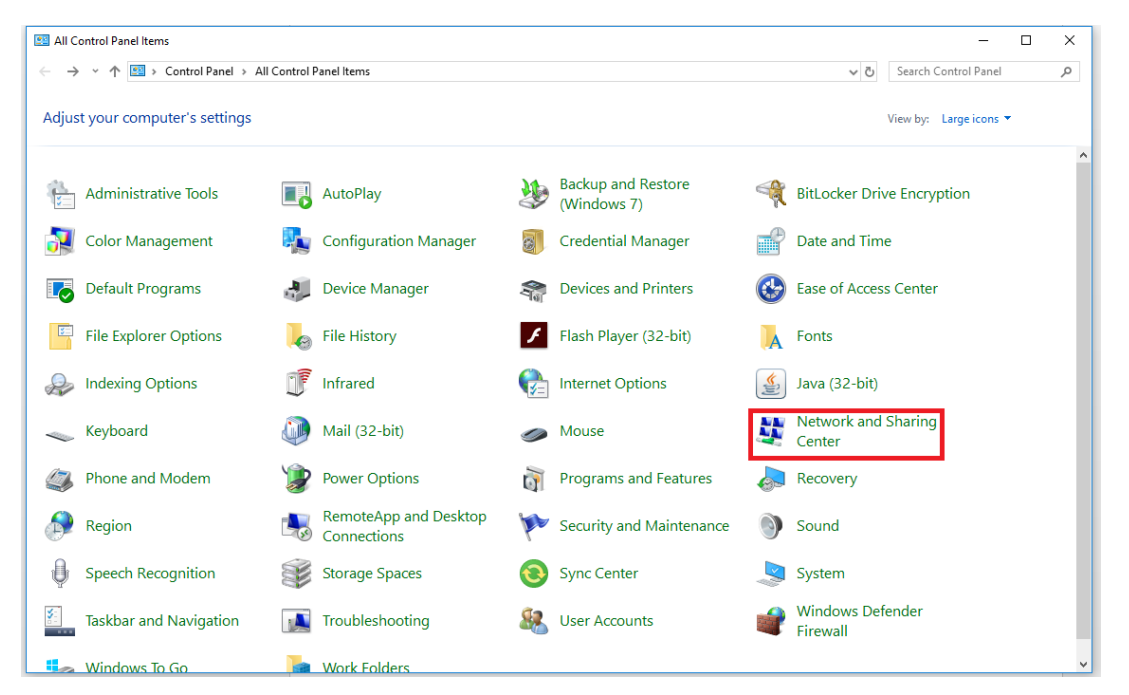

۳. روی Set up a new Connection کلیک کنید.

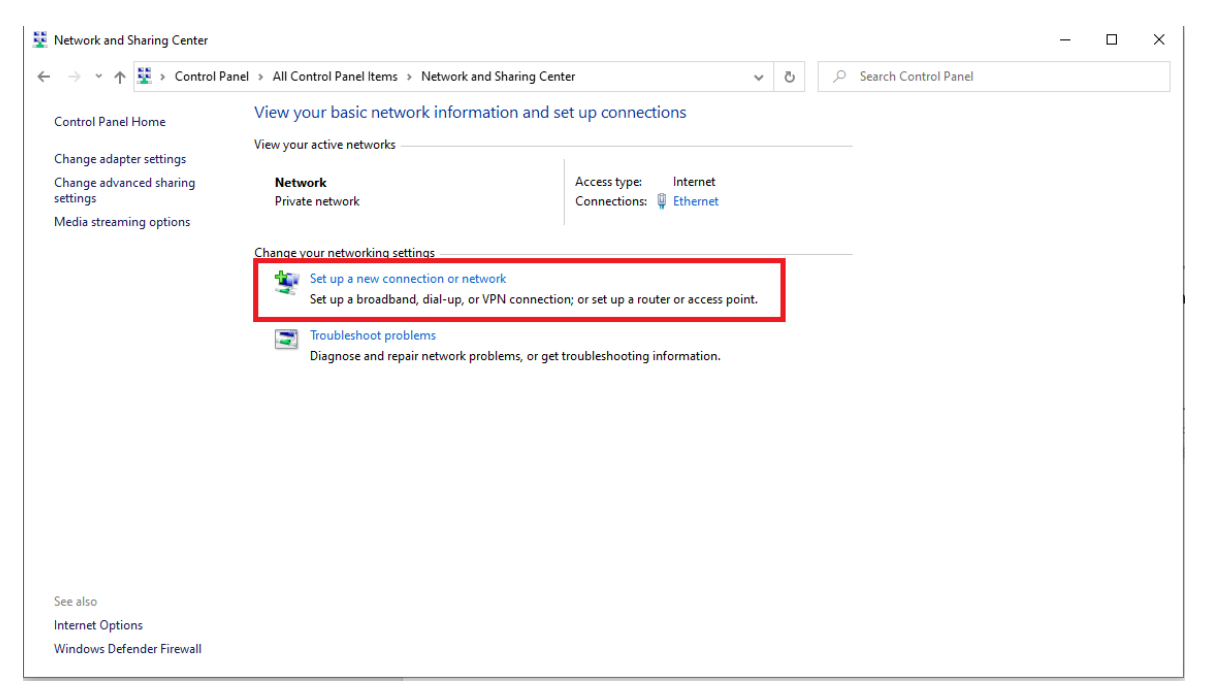

۴. تنظیمات مربوطه را مطابق شکل زیر انجام داده و روی Next کلیک کنید.

🔮 Manually connect to a wireless network

## Enter information for the wireless network you want to add

| Network name:           | ilam-uni-ap                |                 |
|-------------------------|----------------------------|-----------------|
| Security type:          | WPA2-Enterprise ~          |                 |
| Encryption type:        | AES                        |                 |
| Security Key:           |                            | Hide characters |
| Start this connection a | utomatically               |                 |
| Connect even if the ne  | etwork is not broadcasting |                 |

Warning: If you select this option, your computer's privacy might be at risk.

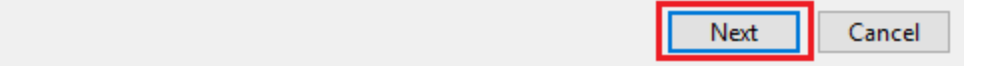

۵. روی Change Connection setting کلیک کنید.

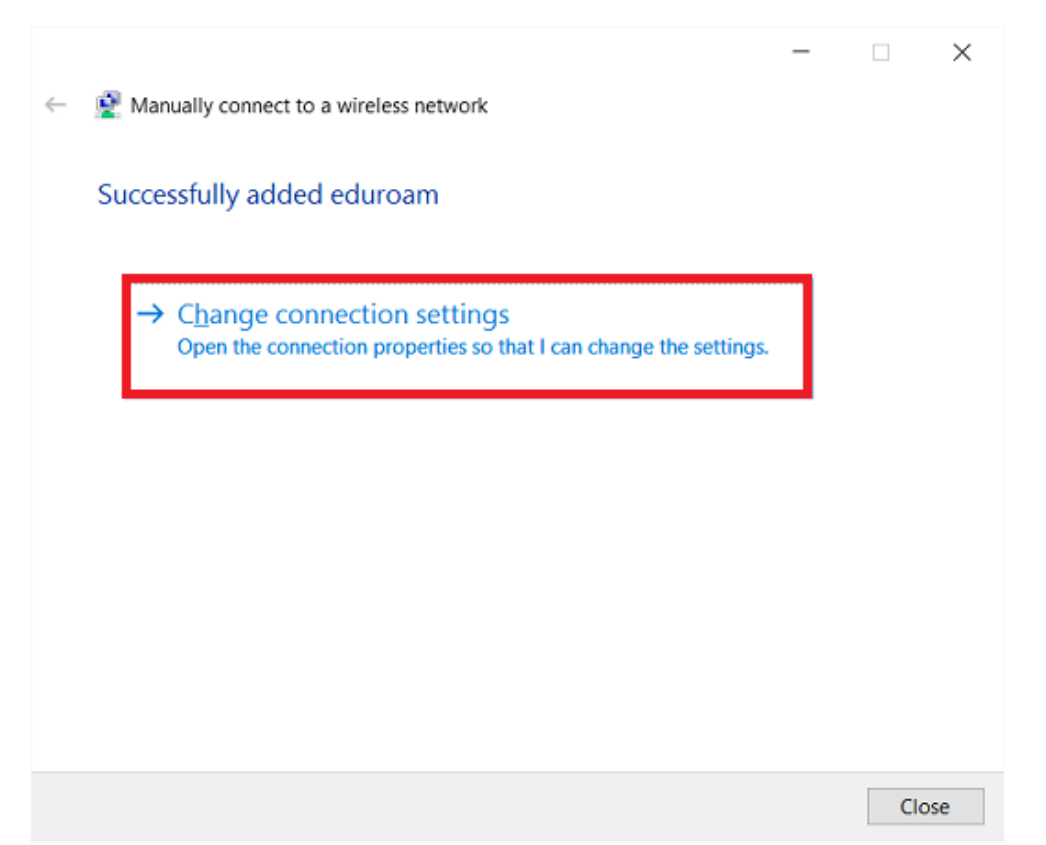

۶. ننظیمات مربوطه را چک کنید و روی setting کلیک کنید.

| ECUAD Wireless Netwo                  | rk Properties                      | x    |
|---------------------------------------|------------------------------------|------|
| Connection Security                   |                                    |      |
|                                       |                                    |      |
| Security type:                        | WPA2-Enterprise                    |      |
| Encryption type:                      | AES 🔻                              |      |
|                                       |                                    |      |
|                                       |                                    |      |
| Choose a network au                   | Ithentication method:              |      |
| Microsoft: Protected                  | TEAP (PEAP)                        |      |
| Remember my cre<br>time I'm logged or | edentials for this connection each |      |
|                                       |                                    |      |
|                                       |                                    |      |
|                                       |                                    |      |
| Advanced setting                      | S                                  |      |
|                                       |                                    |      |
|                                       |                                    |      |
|                                       |                                    |      |
|                                       | ОК Са                              | ncel |

روی Configure کلیک کنید. (تیک گزینه ی مشخص شده باید خالی باشد)

| Protected EAP Properties                                                                                                    |
|----------------------------------------------------------------------------------------------------|
| When connecting: 1<br>Verify the server's identity by validating the certificate                                                                                                    |
| Connect to these servers (examples:srv1;srv2;. *srv3\.com):                                                                                                    |
| Trusted Root Certification Authorities:                                                                                                    |
| AddTrust External CA Root Baltimore CyberTrust Root CA 100 CA 100 Cartification Authority of WoSign Certum CA Certum Trusted Network CA                                                     |
| Notifications before connecting:                                                                                                    |
| Tell user if the server's identity can't be verified $\qquad \qquad \qquad \qquad \qquad \qquad \qquad \qquad \qquad \qquad \qquad \qquad \qquad \qquad \qquad \qquad \qquad \qquad \qquad$ |
| Select Authentication Method:                                                                                                    |
| Secured password (EAP-MSCHAP v2) Configure  Penable Fast Reconnect Disconnect if server does not present cryptobinding TLV Enable Identity Privacy                                          |
| OK Cancel                                                                                                    |

۲. (تیک گزینه ی مشخص شده باید خالی باشد)

| Protected EAP Properties                                                                                                    | ×              |
|----------------------------------------------------------------------------------------------------|----------------|
| EAP MSCHAPv2 Properties X                                                                                                    |                |
| When connecting:<br>Automatically use my Windows logon name and<br>password (and domain if any).                                                                                                    | •<br>v3\.com): |
| OK Cancel                                                                                                    | ^              |
| Definition of the Cyber Hust Root     CA 100     CA 100     Certification Authority of WoSign     Certum CA     Certum Trusted Network CA     <      Notifications before connecting:     Tell user if the server's identity can't be verified | *<br>*         |
| Select Authentication Method:                                                                                                    |                |
| Secured password (EAP-MSCHAP v2) V                                                                                                    | Configure      |
| Enable Fast Reconnect Disconnect if server does not present cryptobinding TL Enable Identity Privacy                                                                                                    | V              |
| ОК                                                                                                    | Cancel         |

۹. پنجره های قبلی را ok کرده و زمانی که به این قسمت رسیدید روی Advanced Setting کلیک کنید.

| ECUAD Wireless Netwo                  | rk Properties                     | x     |
|---------------------------------------|-----------------------------------|-------|
| Connection Security                   |                                   |       |
| S <u>e</u> curity type:               | WPA2-Enterprise                   |       |
| Encryption type:                      | AES 🔻                             |       |
| Choose a network au                   | thentication method               |       |
| Microsoft: Protected                  | EAD (DEAD)                        |       |
| Remember my cre<br>time I'm logged or | dentials for this connection each |       |
| Advanced settings                     |                                   |       |
|                                       | ОК                                | incel |

۱۰ تنظیمات مربوطه را مطابق شکل زیر انجام داده و روی Save credentials کلیک کرده و username و password را انتخاب کرده باشید.) password خود را با دقت وارد کنید.(دقت کنید که user authentication را انتخاب کرده باشید.)

| Adhentication       Shaing       Processes       Visualize Nost-Only<br>Network<br>Enabled         Advanced settings       Image: Connect Secure Image: Connect Secure Image: Con | themet Properties                                                                                                    | Rename this connection View status of this connection                                                                                                    | Change settings of th            | is connection | 8÷ * |  |
|----------------------------------------------------------------------------------------------------|----------------------------------------------------------------------------------------------------|----------------------------------------------------------------------------------------------------|----------------------------------|---------------|------|--|
| Advanced settings                                                                                                    | eoking Authentication Sharing d<br>nyCo                                                                                                    | onnect Secure VirtualBac Host-Only<br>Network<br>Enabled                                                                                                    |                                  |               |      |  |
| Perform immediately after user logon Maximum delay (seconds):     10     Alow additional delogs to be displayed during single     sign on     This network uses separate virtual LANs for machine     and user authentication                                                                                                    | Advanced settings X 802. IX settings Specify authentication mode User authentication mode User authentication v Save credentials Delete credentials for all users Enable single sign on for this network @ Perform immediately before user locon                                                                                                    | Windows Security<br>Save credentials<br>Saving your credentials allows your compute<br>the network when you're not logged on (for<br>download updates).<br>User name | er to connect to<br>rexample, to |               |      |  |
|                                                                                                    | Perform immediately after user logon Maximum delay (seconds):     10     10     20     10     10     10     10     10     10     10     10     10     10     10     10     10     10     10     10     10     10     10     10     10     10     10     10     10     10     10     10     10     10     10     10     10     10     10     10     10     10     10     10     10     10     10     10     10     10     10     10     10     10     10     10     10     10     10     10     10     10     10     10     10     10     10     10     10     10     10     10     10     10     10     10     10     10     10     10     10     10     10     10     10     10     10     10     10     10     10     10     10     10     10     10     10     10     10     10     10     10     10     10     10     10     10     10     10     10     10     10     10     10     10     10     10     10     10     10     10     10     10     10     10     10     10     10     10     10     10     10     10     10     10     10     10     10     10     10     10     10     10     10     10     10     10     10     10     10     10     10     10     10     10     10     10     10     10     10     10     10     10     10     10     10     10     10     10     10     10     10     10     10     10     10     10     10     10     10     10     10     10     10     10     10     10     10     10     10     10     10     10     10     10     10     10     10     10     10     10     10     10     10     10     10     10     10     10     10     10     10     10     10     10     10     10     10     10     10     10     10     10     10     10     10     10     10     10     10     10     10     10     10     10     10     10     10     10     10     10     10     10     10     10     10     10     10     10     10     10     10     10     10     10     10     10     10     10     10     10     10     10     10     10     10     10     10     10     10     10     10     10     10     10     10     10     10     10     10     10     10     10     1 | Password OK                                                                                                    | Cancel                           |               |      |  |

11. تمام پنجره ها را OK کنید.